## How to Add SdCloud Calendar to iPhone

- 1. Login to SdCloud
- 2. In the top left-hand corner, click the word 'Files' to open the app menu where you then select '**Calendar**'
- 3. In the bottom-left of the screen, click 'settings & import'
- 4. Highly and **copy** the contents of the box below 'iOS/OS X CalDAV address'
- 5. Launch the **Settings app** on your iPhone or iPad.
- 6. Tap on Accounts & Passwords
- 7. Tap on Add Account... near the bottom

| ***** MTS = 3:25 PM                 | •••••• MTS 🗢 3:25 PM 1 ♥ \$ 59% ■ | •••••• MTS 🖘 3:25 PM 🕈 🖉 🖇 59% ■     |
|-------------------------------------|-----------------------------------|--------------------------------------|
|                                     | Settings                          | Settings Mail, Contacts, Calendars   |
| Messages Ethe                       |                                   | ACCOUNTS                             |
|                                     | iCloud >                          | iCloud Drive, Calendars and 4 more > |
| Creek Commen Settings               | op Store >                        | Gmail >                              |
| Alen Blue Snapchat Weather N. Slack | Mail, Coalendars                  | Mail, Calendar                       |
|                                     | Not                               | Add Account                          |
| Hockey Cloud Drive Pages            | None >                            |                                      |
|                                     | O Messages >                      | Push >                               |
|                                     | FaceTime >                        | MAIL                                 |
|                                     | Maps >                            | Preview 2 Lines >                    |
| Phone Safari Music Mail             | Compass >                         | Show To/Cc Label                     |

- 8. Tap on Other.
- 9. Tap on Add CalDAV Account under the Calendars section.

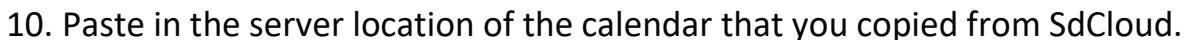

| •••••• MTS 〒 3:26 PM | ••••• MTS 〒 3:26 PM     | \$ 58% 📖 🔾 | ••••• MTS 🤶 | 3:26 PM 🕂 🕻    | ♥ 🖇 58% 🔳 ⊃ |
|----------------------|-------------------------|------------|-------------|----------------|-------------|
| K Mail Add Account   | < Add Account Other     |            | Cancel      | Subscription   | Next        |
| iCloud               | MAIL                    |            | Server      | server.com.ics |             |
| Ciouu                | Add Mall Account        |            | Description | server.com.ics |             |
| E 🛛 Exchange         | CONTACTS                |            | User Name   | Optional       |             |
| Google               | Add CardDAV Account     |            | Password    | Optional       |             |
| VALIOOL              | ud CalDA.               |            | Use SSL     |                | $\bigcirc$  |
| YAHOU!               |                         |            | Remove Alar | ms             | $\bigcirc$  |
| · ·                  | Add Subscrib            |            |             |                |             |
| Other k.com          |                         |            |             |                |             |
|                      | Add OS X Server Account |            |             |                |             |
| · · · · ·            |                         |            |             |                |             |

11.Enter your SdCloud username and password and a description

## 12.Tap the **Next** button.

13.Tap the Save button.

| ●●●○ MTS 👻  | 3:26 PM 🕇 🕯    | 9 🕸 58% <b>B</b> D | ••••• MTS ♥ 3:28 P    |            | ••••• MTS ≑       | 3:28 PM → 10 💲 58% |
|-------------|----------------|--------------------|-----------------------|------------|-------------------|--------------------|
| Cancel      | Subscription   | Next               | Cancel Subso          |            | Cancel            | Subscription N     |
| Server      | server.com.ics |                    | Server serve          |            | Server            | server.com.ics     |
| Description | server.com.ics |                    | Description server.co |            | Description       | server.com.ics     |
| User Name   | Optional       |                    | User Name gavian      |            | User Name         | gavian             |
| Password    | Optional       |                    | Password ••••••       |            | Password          | *****              |
| Use SSL     |                | $\bigcirc$         | Use SSL               | $\bigcirc$ | Use SSL           |                    |
| Remove Ala  | rms            | $\bigcirc$         | Remove Alarms         |            | Remove Ala        | rms                |
|             |                |                    |                       |            | This accouncement | Save               |

That's it, the subscribed Calendar will now show up in the Calendar app.